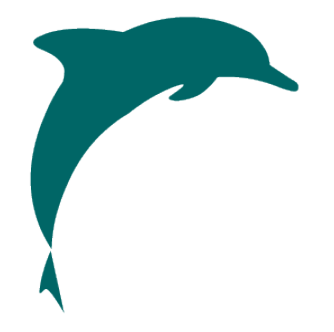

## **Dolphin Italia**

# **DolphinGO - Release Notes**

Versione rilasciata il 01/04/2019

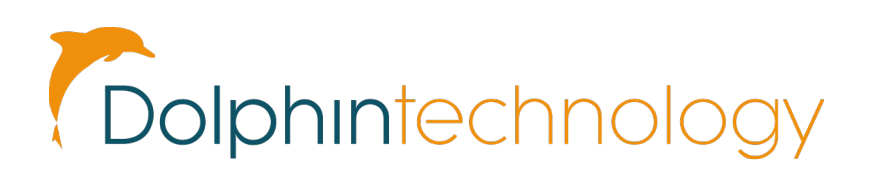

#### 1. Menu Principale

• Menu Principale - Sostituto le ultime pratiche create con le ultime pratiche Aperte dal'utente

|                                                         | Crea                                                                                          | Profilo Cliente<br>Profilo Ditta                                                                                |      |
|---------------------------------------------------------|-----------------------------------------------------------------------------------------------|----------------------------------------------------------------------------------------------------|------|
|                                                         | Crea                                                                                          | Profilo Operatore/Fornitore                                                                                     |      |
|                                                         | Crea                                                                                          | Profilo Agenzia                                                                                                 |      |
|                                                         | Anag                                                                                          | rafica Clienti                                                                                                  |      |
|                                                         | Anagr                                                                                         | rafica Ditte<br>rafica Operatori/Fornitori                                                                      |      |
|                                                         |                                                                                               | <i>c</i> • • •                                                                                                  |      |
|                                                         | Anagi                                                                                         | rafica Agenzie                                                                                                  |      |
|                                                         | Anagi                                                                                         | rafica Agenzie                                                                                                  |      |
|                                                         | Anagi                                                                                         | ratica Agenzie                                                                                                  | 1    |
| Ulti                                                    | Anagi<br>me Pratiche Ap                                                                       | perte                                                                                                    | News |
| Ulti<br>HQ2358                                          | Anagr<br>me Pratiche Ap<br>06/05/2018                                                         | perte<br>Pluto Pippo                                                                                            | News |
| Ultin<br>HQ2358<br>HQ2492                               | Anagr<br>me Pratiche Ar<br>06/05/2018<br>15/04/2019                                           | Pluto Pippo<br>AGENZIA PROVA                                                                                    | New  |
| Ultin<br>HQ2358<br>HQ2492<br>HQ2460                     | Anagr<br>me Pratiche Ap<br>06/05/2018<br>15/04/2019<br>21/02/2019                             | Perte Pluto Pippo AGENZIA PROVA AGENZIA TI RIVENDO                                                              | New: |
| Ultin<br>HQ2358<br>HQ2492<br>HQ2460<br>HQ2261           | Anagr<br>me Pratiche Aş<br>06/05/2018<br>15/04/2019<br>21/02/2019<br>05/05/2018               | Perte<br>Pluto Pippo<br>AGENZIA PROVA<br>AGENZIA TI RIVENDO<br>ROSSIVERDIGIALLIMARRECC MARIARO                  | News |
| Ultii<br>HQ2358<br>HQ2492<br>HQ2460<br>HQ2261<br>HQ2442 | Anagr<br>me Pratiche Ap<br>06/05/2018<br>15/04/2019<br>21/02/2019<br>05/05/2018<br>28/01/2019 | Perte<br>Pluto Pippo<br>AGENZIA PROVA<br>AGENZIA TI RIVENDO<br>ROSSIVERDIGIALLIMARRECC MARIARO<br>BIANCHI MARIO | New: |

• Ricerca Pratica : mostra nella colonna Utente al cui è stata assegnata la pratica

|    | Numer     | o Pratica |            |            |            |          |       |       |
|----|-----------|-----------|------------|------------|------------|----------|-------|-------|
| 2  |           | Cliente   | blu        |            | Cerca      | per Pax  |       |       |
|    | Dest      | inazione  |            |            |            |          |       |       |
|    |           | Ditta     |            |            |            |          |       |       |
|    |           | Gruppo    | (none)     |            | Ŧ          |          |       |       |
|    | Part      | enza Dal  | 07/06/2019 |            |            |          |       |       |
|    | Pa        | rtenza A  |            |            |            |          |       |       |
| i. | • Ricerca | Avanzata  |            |            |            |          |       |       |
|    |           |           |            |            |            | A        |       | ERCA  |
| Q  |           |           |            |            |            |          |       |       |
|    | Numero    | Filiale   | Utente     | Creazione  | Partenza   | Cliente  | Ditta | Dest  |
|    | 2484      | HQ        | UT1        | 27/03/2019 | 07/06/2019 | BLUE NIC |       | Palma |
| 1  |           |           |            |            |            |          |       |       |

- 2. Pratica
  - Copia Cartella :
    - a. Copia il "Pacchetto" associato (il pacchetto viene copiato in automatico alla nuova cartella)
    - b. Copia data di acconto della pratica
    - c. Copia la data saldo della pratica
    - d. Copia "Statistiche Cartella"
  - Intestazione :
    - a. Cambio intestatario pratica anche in presenza di documenti contabili (bolle o ricevute) quando essi siano stati stornati completamente.
    - b. Sblocco modifica Codice Gruppo, Status Cartella, Destinazione, Data partenza anche in presenza di documenti contabili non stornati o azzerati
    - c. Evidenziato Totale da Incassare
  - Passeggero Pratica :
    - o nuovo link per accedere all'anagrafica del cliente collegato

| INULLA          |                      |   | COLLEGA A      | NAGRAFICA | SALVA |
|-----------------|----------------------|---|----------------|-----------|-------|
|                 | Anagrafica Collegata | Μ | IARIO ROSSI    |           |       |
| Titolo          | Sig.                 | v | Status         | Adult     | T     |
| Nome            | MARIO                |   | Cognome        | ROSSI     |       |
| Data di Nascita | 01/12/1962           |   | Codice Fiscale |           |       |
| Note            |                      |   | Telefono       |           |       |

| Dettagli  | Passeggeri (1) | Aerei Hotel (1) | Auto    | Tour | Biglietti | Crocier   | a Ass  | icurazione | Altro  | Sconti | Spese | No  |
|-----------|----------------|-----------------|---------|------|-----------|-----------|--------|------------|--------|--------|-------|-----|
| GAGGIU    | JNGI           |                 |         |      |           |           |        |            |        |        |       |     |
| Passegge  | ero            | An. Collegat    | a Telef | ono  | Data di   | i nascita | Status | Codice fis | cale I | Note   |       |     |
| Sig. ROSS | I MARIO        | Si              |         |      | 01/12/:   | 1962      | ADT    |            |        |        |       | í – |

# Quote Segmenti : Scorporo IVA da Importo Totale : nuove caselle per gestire lo scorporo IVA nelle Quote dei segmenti

|           | Voce | Camera con bag  | no      | • O Tip | oo Pagamento  | ● Pagato alla Filiale<br>● Pagato al Fornitore |              |
|-----------|------|-----------------|---------|---------|---------------|------------------------------------------------|--------------|
|           |      |                 | Importi | Totali  | Codice I.V.A. | I.V.A.                                         | Totale Ivato |
| Tar Netta |      | Acquisto        | 931,82  | 931,82  |               | • 0,00                                         |              |
| % Com.    | 1,91 | Commissione     | 18,18   | 18,18   | IVA AL 10%    | • 1,82                                         | 20,00        |
| % Com. R  | 0,96 | Com. Riconosciu | 9,09    | 9,09    | IVA AL 10%    | • 0,91                                         | 10,00        |
| Quantità  | 1    | Totale          | 950,00  | 950,00  | IVA AL 10%    | • 95,00                                        | 1045,00      |
|           |      |                 |         |         |               | A RS                                           |              |

#### • Note - Note Predefinite su note cartella e note segmenti

| Dettagli | Passeggeri (1) | Aerei | Hotel (1) | Auto | Tour    | Biglietti | Crociera | Assicurazione | Altro | Sconti | Spese | Note |
|----------|----------------|-------|-----------|------|---------|-----------|----------|---------------|-------|--------|-------|------|
|          |                |       |           |      |         |           | È N      | OTE PREDEFIN  | ITE   | B SALV | Ά     |      |
|          |                |       |           | Note | in stam | іра       |          |               |       |        |       |      |
| NP       |                |       |           |      |         |           |          |               |       |        |       |      |
|          |                |       |           |      |         |           |          |               |       |        |       | Sig. |
|          |                |       |           |      |         |           |          |               |       |        |       | Ute  |
|          |                |       |           |      |         |           |          |               |       |        |       | Tipo |
|          |                |       |           |      |         |           |          |               |       |        |       | Nr.  |

| DTE | MVOLICHER | RELIMINA.  | PISATVA          | CHIIIDI  | DRATIC |
|-----|-----------|------------|------------------|----------|--------|
| L   | Note      |            | Note Predefinite | 🛇 Chiudi |        |
|     |           | Note in st | tampa            |          |        |
|     |           |            |                  |          | YS     |
|     |           |            |                  |          | tta    |
|     |           |            |                  |          | 88     |
|     |           | Note int   | erne             |          | 00     |
|     |           |            |                  |          | 00     |
|     |           |            |                  |          | 00     |
|     |           |            |                  |          | 00     |
| 2   |           |            |                  |          | 00     |
|     |           |            | 110,00           |          |        |

| Note Predefini | ite         |         |              | 😵 Chiudi |   |
|----------------|-------------|---------|--------------|----------|---|
| Tipo Nota      |             | EL_TEST |              |          |   |
| Nome Nota      |             |         |              | ର CERCA  |   |
| Nome           | Note Stampa |         | Note Interne |          |   |
| NOTA_TEST      | NESSUNO     |         | DDD          | ×.       |   |
| TEST           | TEST        |         | TEST         |          | - |
|                |             |         |              |          |   |

### 3. Configurazioni

#### Configurazione Note predefinite

| •<br>€  |               | iestisci Destinazione<br>iestisci Punto D'Arrivo<br>iestisci Email |
|---------|---------------|--------------------------------------------------------------------|
| HQ<br>T | Gestisci Note | Predefinite<br>ipo Note<br>lote Predefinite                        |

### • Configurazione tipo note predefinite

| Tipo Note Predefinite  | Mostra eliminate | ୍ର CERCA | CHIUDI |
|------------------------|------------------|----------|--------|
| Nome                   |                  |          |        |
| Cancellation           | 1                | î        |        |
| Health                 | 1                | i        |        |
| Insurance              | 1                | i        |        |
| Remarks                | 1                | i        |        |
| Visa                   | 1                | 1        |        |
| Folder                 | 1                | 1        |        |
| Package                | 1                | Î        |        |
| Informazioni contratto | 1                | Î        |        |
| Elementi Contratto     | 1                | Î        |        |
| EL_TEST                | 1                | Î        |        |
| TEST                   | 1                | 1        |        |
|                        |                  | 0        |        |

#### • Configurazione note predefinite

| Note Predefi           | nite        | ⊕ CREA NOTA  | CHIUDI  |
|------------------------|-------------|--------------|---------|
| Tipo Nota<br>Nome Nota | EL_TEST     |              | ୍ CERCA |
| Nome                   | Note Stampa | Note Interne |         |
| NOTA_TEST              | NESSUNO     | DDD          | Î       |
| TEST                   | TEST        | TEST         | 1       |
|                        |             |              |         |

| Modifica Nota |           | © CHIODI |
|---------------|-----------|----------|
| Tipo Nota     | EL_TEST • |          |
| Nome Nota     | NOTA_TEST |          |
| Note Stampa   | NESSUNO   |          |
|               |           |          |
|               |           |          |
|               |           |          |
| Note Interne  | טטט       |          |
|               |           |          |
|               |           |          |
|               |           |          |

#### 4. Anagrafica Cliente

• Nuova casella Preferenze / Frequent Flyer

| Interessi Cliente       |                   |                        |      |                        |
|-------------------------|-------------------|------------------------|------|------------------------|
| Golf                    | î                 |                        |      |                        |
| ♦AGGI                   | UNGI INTERESSE    |                        |      |                        |
|                         |                   |                        |      |                        |
| Preferenze              |                   |                        |      |                        |
| Preferenze<br>Operatore | Тіро              | Numero                 | Note | Data Inizio            |
| Operatore<br>BluOp      | <b>Tipo</b><br>FF | <b>Numero</b><br>12345 | Note | Data Inizio 01/01/2019 |

#### 5. Anagrafica Fornitore

• Nuova casella "Codice Fiscale"

| Citta          | padova            |   | Provincia      | pd         |   |
|----------------|-------------------|---|----------------|------------|---|
| Categoria      | TOUROPERATOR      | • | Stato          | Italy      | × |
| P.IVA          | 00999884444       |   | Codice Fiscale | 8009800082 |   |
| Comm. predef   | 15,00             |   |                |            |   |
| Corrispondente | Ricerca Fornitore | ٩ |                |            |   |